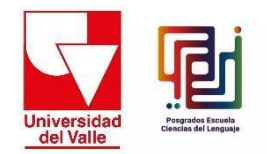

## International Symposium on Interlinguistic and Intercultural Contacts and the XXVIII National Congress of ACOLPROF

## Instruction in payment

- 1. Enter the Payment Portal of Universidad del Valle through this link: https://www.univalle.edu.co/boton-pago-en-linea
- 2. Click "Continue":

| Ţ                                                        | <u>Univer</u>                                                                    | sidad d                                                                        | lel Valle                                                                                               | Portal Transpare                                                                        | encia Portal Infan                                                       | til Directorio Correo             | Biblioteca Mapa del sit | tio Pago en Línea |  |
|----------------------------------------------------------|----------------------------------------------------------------------------------|--------------------------------------------------------------------------------|----------------------------------------------------------------------------------------------------|-----------------------------------------------------------------------------------------|--------------------------------------------------------------------------|-----------------------------------|-------------------------|-------------------|--|
|                                                          | Transparencia<br>Información                                                     | y Acceso a<br>Pública                                                          | Atención y servicio al<br>ciudadano                                                                     | Participa                                                                               | Admisiones                                                               | Institucional                     | Acreditación Institu    | cional            |  |
| Inicio                                                   | La Universidad                                                                   | Estudia en Univ                                                                | valle Investigación                                                                                     | Internacionalizació                                                                     | n Extensión y                                                            | / Proyección Social               | Sedes Regionales        | Campus Virtual    |  |
| Portal                                                   | de Pago en Líi                                                                   | nea de la Univ                                                                 | versidad del Valle:                                                                                     |                                                                                         |                                                                          |                                   |                         |                   |  |
| A través<br>egresado<br>realizar<br>internaci<br>barras. | de esta opción se<br>os y el pago de a<br>pagos PSE (con t<br>onales y pagos pri | hará el recaudo e<br>algunos cursos y<br>iarjeta vía web),<br>esenciales en el | en línea del pago por alg<br>congresos ofrecidos pa<br>Recaudo Verde (servici<br>Banco de Bogotá, por r | junos servicios com<br>or las unidades aca<br>o ofrecido por bano<br>nedio de un despre | o noche de gala<br>Idémicas. Se p<br>Io de Bogotá)  <br>Indible con códi | a para<br>odrán<br>pagos<br>go de |                         |                   |  |
| _                                                        |                                                                                  |                                                                                |                                                                                                    |                                                                                         |                                                                          |                                   |                         |                   |  |
| Pago F                                                   | Posterior:                                                                       |                                                                                |                                                                                                    |                                                                                         |                                                                          |                                   |                         |                   |  |
| Si usted                                                 | ya tiene un despre                                                               | ndible de pago y (                                                             | quiere pagar en línea ha                                                                                | ga clic en el siguient                                                                  | e "Pagar"                                                                |                                   |                         |                   |  |
| Pag                                                      | ar                                                                               |                                                                                |                                                                                                    |                                                                                         |                                                                          |                                   |                         |                   |  |

3. On the next screen, type the word "Symposium" in the "Search" option, and under "Unit" type "Faculty of Humanities". Click the red button that says "Search".

Below is an example of the search bar:

| Bienvenido<br>Universidad | s al pago virtual de la Universidad del | l Valle |                         |
|---------------------------|-----------------------------------------|---------|-------------------------|
| Busqueda avanzada:        |                                         |         |                         |
| Buscar                    | Simposio                                | Unidad  | FACULTAD DE HUMANIDADES |
|                           | •                                       | Buscar  |                         |

- 4. In the next screen, select the appropriate option: "Symposium Attendees", "Symposium and Pre-symposium Attendees", "Pre-symposium Workshop Attendees" and "Speakers".
  - a- You must check the "Attendees" option if your participation in the event does not include a presentation by yourself.
  - b- You should check the "Symposium and Pre-symposium Attendees" option, if your participation in the event does not include a presentation on your part, and if you will attend the Pre-symposium and Symposium workshops.
  - c- You must check the option of "Pre-symposium workshop attendees", if you will only attend the activities of the Pre-symposium.
  - d- You must check the "Speakers" option, if your participation in the event includes only your presentation.

| Universidad<br>del Valle | Bienvenido                 | s al pago virtual de la Universidad del Valle                                                                                                    |                |
|--------------------------|----------------------------|----------------------------------------------------------------------------------------------------|----------------|
| Búsqueda                 | avanzada:                  |                                                                                                    |                |
| Buscar                   |                            | Simposio Unidad FACULTAD DE HUMANIDAD                                                                                                    | ES             |
|                          |                            | Buscar                                                                                                    |                |
| Seleccionar              | Unidad                     | Nombre del servicio                                                                                                    | Cantidad Valor |
| O                        | FACULTAD DE<br>HUMANIDADES | IV Simposio Internacional Contactos Interlingüísticos e Interculturales y XXVIII Congreso Nacional de ACOLPROF<br>Asistentes                        | \$ 200.000     |
| O                        | FACULTAD DE<br>HUMANIDADES | IV Simposio Internacional Contactos interlingüísticos e Interculturales y XXVIII Congreso Nacional de ACOLPROF<br>Asistentes Simposio y Presimposio | \$ 250.000     |
|                          | FACULTAD DE<br>HUMANIDADES | IV Simposio Internacional Contactos interlingüísticos e Interculturales y XXVIII Congreso Nacional de ACOLPROF<br>Asistentes Talleres Presimposio   | \$ 150.000     |
| Ο                        | FACULTAD DE<br>HUMANIDADES | IV Simposio Internacional Contactos Interlingüísticos e Interculturales y XXVIII Congreso Nacional de ACOLPROF<br>Ponentes                          | \$ 150.000     |
|                          |                            |                                                                                                    | « <b>1</b> »   |
|                          |                            | O Persona O Empresa                                                                                                    |                |

Note: This is what you see when you select one of the options. Remember that you can only select **ONE** service.

| Búsqueda   | avanzada:                  |                                                                                                    |                     |                          |          |            |
|------------|----------------------------|----------------------------------------------------------------------------------------------------|---------------------|--------------------------|----------|------------|
| Buscar     |                            | Simposio                                                                                                  |                     | FACULTAD DE HUMANIDAI    | DES      |            |
|            |                            | Buscar                                                                                                    |                     |                          |          |            |
| eleccionar | Unidad                     | Nombre del servicio                                                                                       |                     |                          | Cantidad | Valor      |
|            | FACULTAD DE<br>HUMANIDADES | IV Simposio Internacional Contactos Interlingüísticos e Intercultur.<br>Asistentes                        | ales y XXVIII Congr | eso Nacional de ACOLPROF |          | \$ 200.000 |
|            | FACULTAD DE<br>HUMANIDADES | IV Simposio Internacional Contactos Interlingüísticos e Intercultur.<br>Asistentes Simposio y Presimposio | ales y XXVIII Congr | eso Nacional de ACOLPROF |          | \$ 250.000 |
| D          | FACULTAD DE<br>HUMANIDADES | IV Simposio internacional Contactos interlingüísticos e intercultur.<br>Asistentes Talleres Presimposio   | ales y XXVIII Congr | eso Nacional de ACOLPROF |          | \$ 150.000 |
| ø          | FACULTAD DE                | IV Simposio Internacional Contactos Interlingüísticos e Intercultur.<br>Ponentes                          | ales y XXVIII Congr | eso Nacional de ACOLPROF | 1        | \$ 150.000 |

- 5. You will now need to enter the user or buyer's details. Please note the following:
- 5.1. If you are a natural person, you will check the "Person" option and you must check the "Foreign" option in the "No" box.

If you are a registered user in the Universidad del Valle database, you will be presented with the following information to fill in. When you enter your document number, the first and last name options will be filled in automatically, and you must complete the missing information. Remember that in the "Email" section you can not copy and paste it into "Confirm Email".

Note: If you are a natural person, please indicate "No" in the RUT question.

|                       | O Persona                    | <ul> <li>Empresa</li> </ul> |                                                                             |
|-----------------------|------------------------------|-----------------------------|-----------------------------------------------------------------------------|
|                       | Es extranjero?               | 🔿 Si 🗿 No                   |                                                                             |
|                       | Número de documento * Número | de documento                |                                                                             |
|                       | Tiene RUT?                   | Completa este campo         |                                                                             |
| Tipo de documento *   | Tipo de documento            | País *                      | COLOMBIA                                                                    |
| Primer nombre *       | Primer nombre                | Prov/Región *               | Prov/Región                                                                 |
| Segundo nombre        | Segundo nombre               | Ciudad *                    | Ciudad                                                                      |
| Primer apellido *     | Primer apellido              |                             | Si no encuentra su ciudad de residencia, por favor<br>seleccione la capital |
| Segundo apellido      | Segundo apellido             | Dirección y Barrio *        | Dirección y Barrio                                                          |
| Fecha de nacimiento * | Fecha de nacimiento          | Teléfono                    | Teléfono                                                                    |
| Sexo *                | Seleccionar                  | Teléfono celular            | Teléfono celular                                                            |
|                       |                              | Email *                     | Email                                                                       |
|                       |                              | Confirmar email *           | Confirmar email                                                             |

5.2.If you are not a registered user in the Universidad del Valle database, you must enter your document number and attach in "Select file" the copy of your ID document in PDF format.

| O Perso               | sona O                                              | Empresa                                                |
|-----------------------|-----------------------------------------------------|--------------------------------------------------------|
| Es e                  | extranjero? 🔿 Si 🔘                                  | No                                                     |
| Número de documento * | 1037085445                                          |                                                        |
| Seleccione archivo *  | Seleccionar archivo                                 | copia cédula.pdf                                       |
|                       | Por ser primera vez en su<br>documento de identidad | registro, por favor cargar copia del<br>en formato pdf |
| Ti                    | iene RUT? i 🔘 I                                     | No                                                     |

5.3. In the "Address" section, the system presents a tool that allows you to enter the address by clicking on a box of address options, the system will translate the address into DIAN format when you finish typing the address and click on the "To finish".

|                       |                     | Vúmero de  | documento             | *                      |          |                         |             |               |              |                    |                         |
|-----------------------|---------------------|------------|-----------------------|------------------------|----------|-------------------------|-------------|---------------|--------------|--------------------|-------------------------|
|                       |                     | vomero de  | oocomenco             |                        | 103708   | 5445                    |             |               | _            |                    |                         |
|                       |                     |            |                       |                        |          |                         |             |               |              |                    |                         |
|                       | Administración      | Agencia    | Agrupación            | Almacén                | Altillo  | Apartado                | Apartamento | Autopista     | Avenida      | Avenida<br>Carrera |                         |
|                       | Barrio              | Bloque     | Bodega                | Boulevar               | Calle    | Camino                  | Carrera     | Carretera     | Casa         | Celula             |                         |
|                       | Centro<br>Comercial | Circular   | Circunvalar           | Ciudad <del>e</del> la | Conjunto | Conjunto<br>Residencial | Consultorio | Corregimiento | Departamento | Depósito           |                         |
| Tipo do documento *   | Deposito<br>Sotano  | Diagonal   | Edificio              | Entrada                | Esquina  | Este                    | Etapa       | Exterior      | Finca        | Garaje             |                         |
| npo de documento      | Garaje Sotano       | Hacienda   | Interior              | Kilómetro              | Local    | Local Mezzanine         | Lote        | Manzana       | Mezzanine    | Módulo             |                         |
|                       | Municipio           | Norte      | Occidente             | Oeste                  | Oficina  | Oriente                 | Parcela     | Parque        | Parqueadero  | Pasaje             |                         |
| Primer nombre *       | Paseo               | Penthouse  | Piso                  | Planta                 | Porteria | Predio                  | Puente      | Puesto        | Salón        | Salón<br>Comunal   |                         |
| Commente a combina    | Sector              | Semisotano | Solar                 | Sotano                 | Suite    | Supermanzana            | Sur         | Terminal      | Terraza      | Torre              |                         |
| segundo nombre        | Transversal         | Unidad     | Unidad<br>Residencial | Urbanización           | variante | Vereda                  | Zona        | Zona Franca   | #            | -                  |                         |
| Primer apellido *     | 0                   | 1          | 2                     | 3                      | 4        | 5                       | 6           | 7             | 8            | 9                  | de residencia, por favo |
| Timer apellico        | A                   | В          | С                     | D                      | E        | F                       | G           | н             | 1            | 3                  |                         |
|                       | ĸ                   | L          | м                     | N                      | 0        | Ρ                       | Q           | R             | 5            | T                  |                         |
| egundo apellido       | U                   | V          | W                     | X                      | Y        | Z                       | BIS         |               |              |                    |                         |
| Facha da pacimiento + | 1                   |            |                       |                        |          |                         |             |               |              |                    |                         |
| recha de hacimiento " |                     |            |                       |                        |          |                         |             |               |              | -                  |                         |
| Source *              | Nombre:             |            |                       |                        |          | ombre Bo                | rrar todo   | Borrar últir  | mo Final     | izar               |                         |
| bero                  | Seleccionar         |            |                       |                        |          |                         |             |               |              |                    |                         |
|                       |                     |            |                       |                        |          | Email *                 |             |               | Email        |                    |                         |
|                       |                     |            |                       |                        |          |                         |             |               |              |                    |                         |
|                       |                     |            |                       |                        |          | Confirma                | r email *   |               |              |                    |                         |

If you require proper names, these can be entered in the "Name" field at the bottom left.

6. When you have finished typing all the information you need to give in the "Yes" button next to the question, you must click on the box for acceptance of data processing by the university and click on the box "I am not a robot".

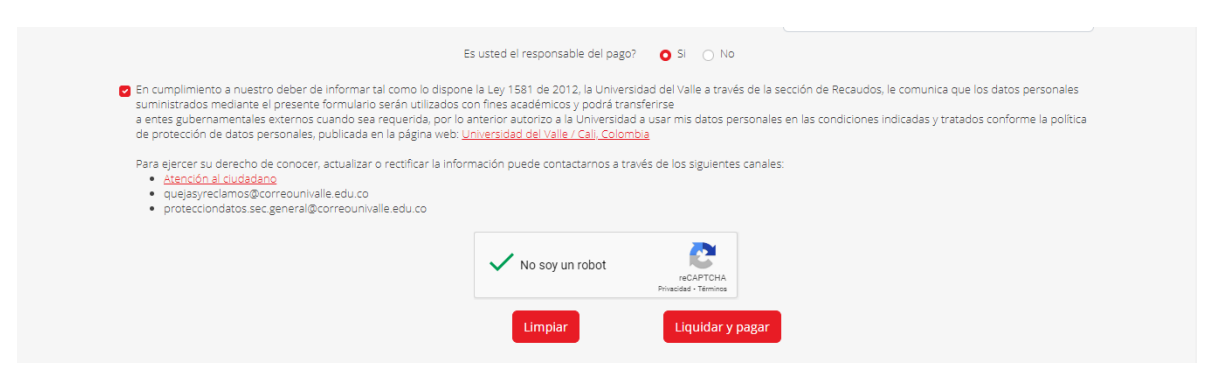

7. The final step is to click on the "Settle and Pay" button so that the system shows the user the means of payment:

| Es                                                                                                    | s usted el responsable del pago?                                                                                                    | SI 🔿 No                                                                                                    |
|----------------------------------------------------------------------------------------------------|----------------------------------------------------------------------------------------------------|----------------------------------------------------------------------------------------------------|
| En cumplimiento a nuestro deber de informar tal como lo dispone<br>suministrados mediante el presente formulario serán utilizados co<br>a entes gubernamentales externos cuando sea requerida, por lo a<br>de protección de datos personales, publicada en la página web: U | e la Ley 1581 de 2012, la Universi<br>on fines académicos y podrá tran<br>anterior autorizo a la Universidad<br>niversidad del Valle / Cali, Colomi | dad del Valle a través de la sección de Recaudos, le comunica que los datos personales<br>sferirse<br>la usar mis datos personales en las condiciones indicadas y tratados conforme la política<br><u>bla</u> |
| Para ejercer su derecho de conocer, actualizar o rectificar la inform<br><u>Atención al ciudadano</u><br>quejasyreclamos@correounivalle.edu.co<br>protecciondatos sec general@correounivalle.edu.co                                                                         | nación puede contactarnos a tra                                                                                                    | vés de los siguientes canales:                                                                                                    |
|                                                                                                    | ✓ No soy un robot                                                                                                    | reCAPTCHA<br>Privaded - Tennes                                                                                                    |
|                                                                                                    | Limpiar                                                                                                    | Liquidar y pagar                                                                                                    |

The three payment methods allowed by the University's system are shown below:

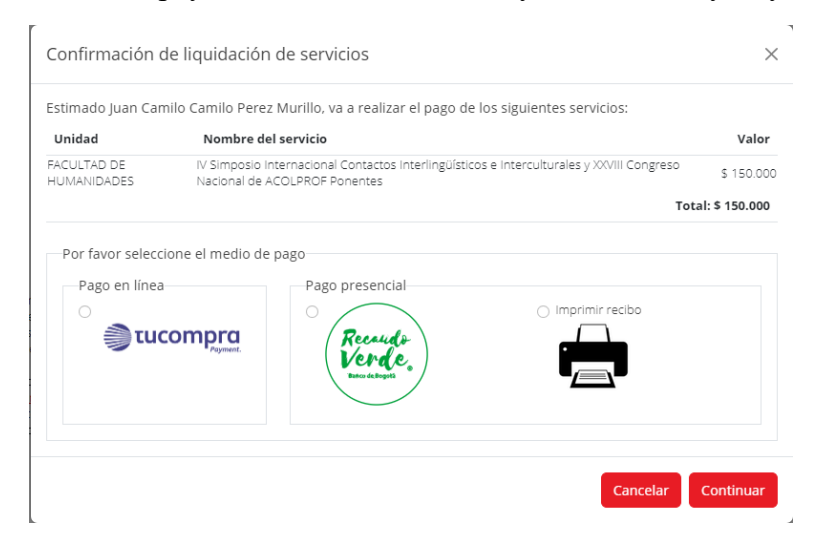

7.1. Online payment: To pay by debit, credit cards, or PSE.

| Confirmación de liquidación de                                               | servicios                                                                                                 | ×               |
|------------------------------------------------------------------------------|----------------------------------------------------------------------------------------------------|-----------------|
| *<br>Estimado Juan Camilo Camilo Perez Mur                                   | illo, va a realizar el pago de los siguientes servicios:                                                  |                 |
| Unidad Nombre del serv                                                       | vicio                                                                                                    | Valor           |
| Esta opción le permite pagar a través de Internet con t<br>débito o crédito. | a <mark>rjeta</mark><br>Contactos Interlingüísticos e Interculturales y XXVIII Congreso<br>ROF e prientes | \$ 150.000      |
|                                                                              | То                                                                                                    | tal: \$ 150.000 |
| a nuest<br>dente e<br>datos p<br>precho c                                    | Presencial                                                                                                |                 |
| udada<br>nos@c<br>tos.sec                                                    | Cancelar                                                                                                  | Continuar       |

|                                                                                                    |                          |   |                           | Elegir idioma | <b>-</b> @0 |
|----------------------------------------------------------------------------------------------------|--------------------------|---|---------------------------|---------------|-------------|
| tesumen de la compra                                                                                                    |                          |   | Seleccione medio de pago. |               |             |
| Referencia:<br>67693<br>Consecutivo Comerci<br>51609348<br>Descripción:<br>Pago de recibo 51605<br>Valor a pagar:<br>\$ 150,000.00 COP | o:<br>1348               |   | Débito Bancario PSE       |               |             |
| nformación Usuario                                                                                                    |                          |   |                           |               |             |
| Tipo Documento: *                                                                                                    | 📕 Cédula Ciudadania      | ~ | ⊗ Cancelar                |               |             |
| Número<br>Identificación: *                                                                                                    | 1037085445               |   |                           |               |             |
| Nombres: *                                                                                                    | JUAN CAMILO CAMILO       |   |                           |               |             |
| Apellidos: *                                                                                                    | PEREZ MURILLO            |   |                           |               |             |
| Correo: *                                                                                                    | daniel.herrera@gmail.com |   |                           |               |             |
| Teléfono: *                                                                                                    |                          |   |                           |               |             |
| Celular: *                                                                                                    | 3006564539               |   |                           |               |             |
| Dirección: *                                                                                                    | CL 12 21 54 BRR          |   |                           |               |             |
| Pais: *                                                                                                    | Seleccione Pais          | ~ |                           |               |             |

**7.2. Green Tax:** This option sends a barcode to your email address with which you can make the payment at the Banco de Bogotá offices.

| llido                                                                                                    | Confirmación de liquidación de servicios                                                                                                    | ×                                        |                     |
|----------------------------------------------------------------------------------------------------|----------------------------------------------------------------------------------------------------|------------------------------------------|---------------------|
| imiento *                                                                                                    | Estimado Juan Camilo Caz Esta opción le envía a su correo electrónico un código de vices servicios: Unidad N barras con el cual podrá realizar el pago en las oficinas del FÁCULTAD DE IV Banco de Bogotá por medio de la partalla de su celular (no HUMANIDADES Na es necesario imprimirito). Banco de Bogotá C N CONTRACTOR DE CONTRACTOR DE CONTRACTÓN DE CONTRACTOR DE CONTRACTOR DE CON                                                                                                    | Valor<br>\$ 150.000<br>Total: \$ 150.000 |                     |
| miento a nuest:<br>ados mediante a<br>bernamentales<br>ción de datos p<br>ter su derecho c<br>ción al cudada<br>asyreciamos@c<br>ecciondatos.sec | Pago en línea<br>Pago presental<br>Compresente<br>Compresente | Continuar                                | ie los d<br>idos co |

**7.3. Print receipt:** This option downloads in PDF format the payment removable to be printed on laser and approaches any office of the bank to make the payment face-to-face.

| ie los datos pe<br>ados conforme |
|----------------------------------|
|                                  |

- 8. **Notifications:** Once the payment is made by any of the payment methods offered to the buyer, it will be registered online in the application, this payment will be available for the unit to confirm the payment and release the service through the Collection Module in Window.
- 9. Final step: You must send the payment receipt to the following two emails:
  - <u>simposiocii@gmail.com</u>
  - postgrados.lenguaje@correounivalle.edu.co

This is for the purpose of carrying out a check on payment information.

If for any reason you have difficulties in generating the payment receipt, or even making the payment, the Symposium's logistics team will be able to provide you with the necessary guidance.